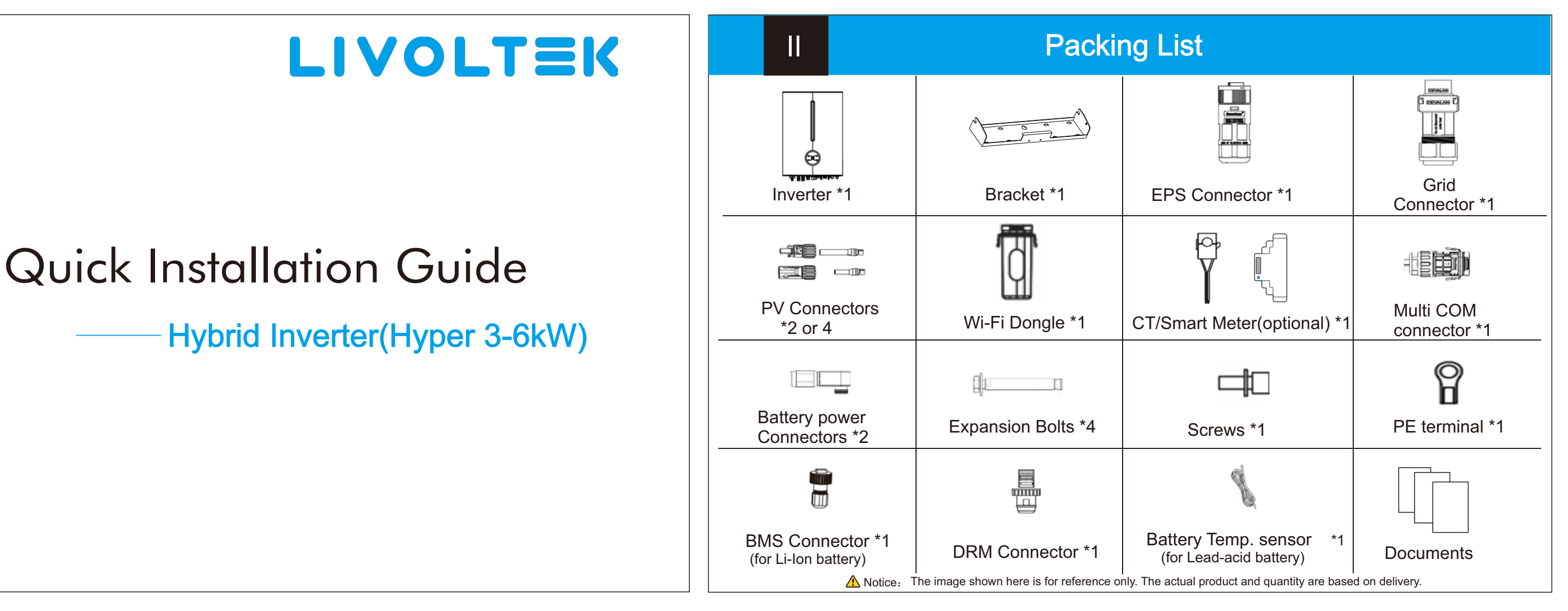

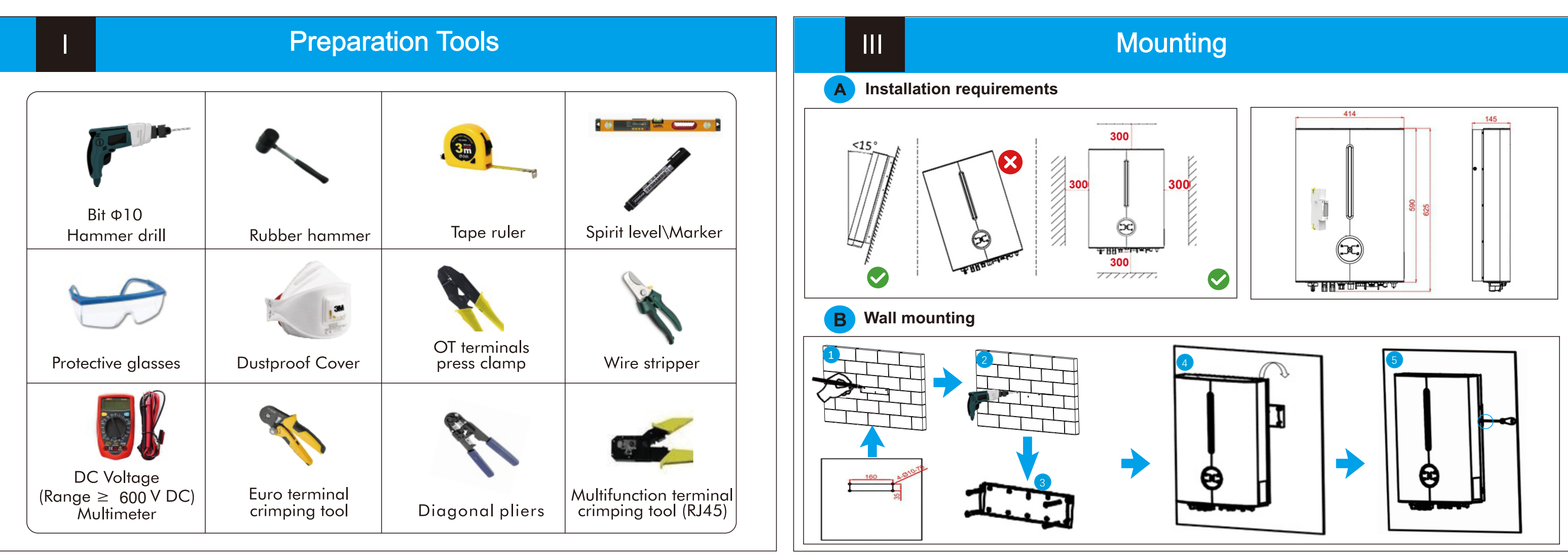

### V

## PE Cable Connection

view more information

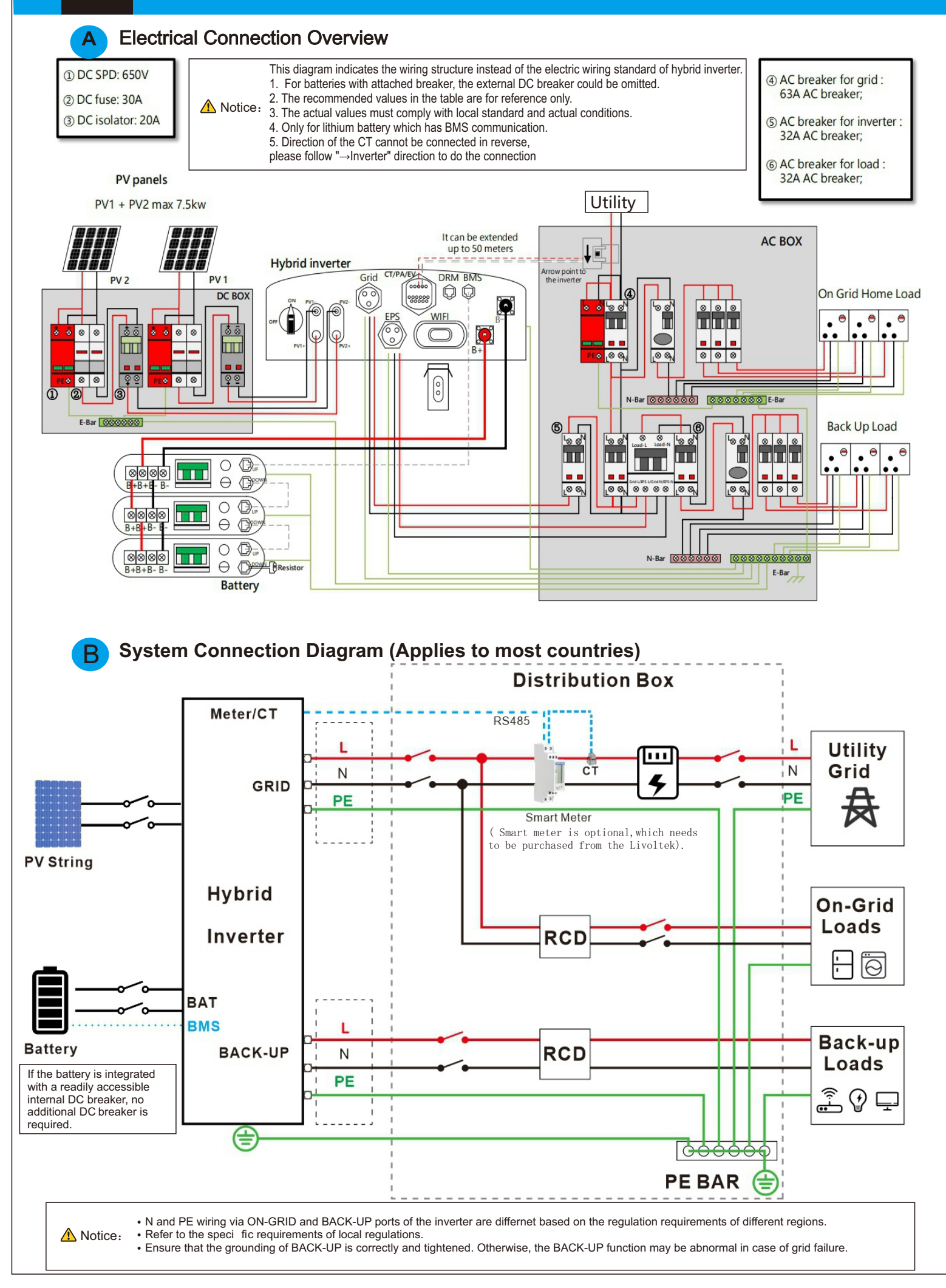

Wiring Diagram

#### A Please prepare the cable before connecting as follows.

| No. | Cable                | Cross Section                                     | Cable diameter (mm)           | ▲ Notice:                                                                                                    |
|-----|----------------------|---------------------------------------------------|-------------------------------|----------------------------------------------------------------------------------------------------|
| 1   | PV cables            | 4mm <sup>2</sup> - 6mm <sup>2</sup>               | 12~10 AWG                     | <ul> <li>Do not work with power on. All<br/>operations, cables and parts specification<br/>during the electrical connection shall be in<br/>compliance with local laws and regulations.</li> <li>Disconnect the DC switch of the inverter<br/>to power o ffthe inverter before any electrical<br/>connections.</li> </ul> |
| 2   | AC cables            | 3-5kW 4-6mm <sup>2</sup> , 6kW 6-8mm <sup>2</sup> | 3-5kW 12~10 AWG, 6kW 10~8 AWG |                                                                                                    |
| 3   | Battery power cables | 25mm ²                                            | 4 AWG                         |                                                                                                    |
| 4   | PE cable             | 4mm <sup>2</sup> - 6mm <sup>2</sup>               | 10 AWG                        |                                                                                                    |

#### B Unacceptable Installations

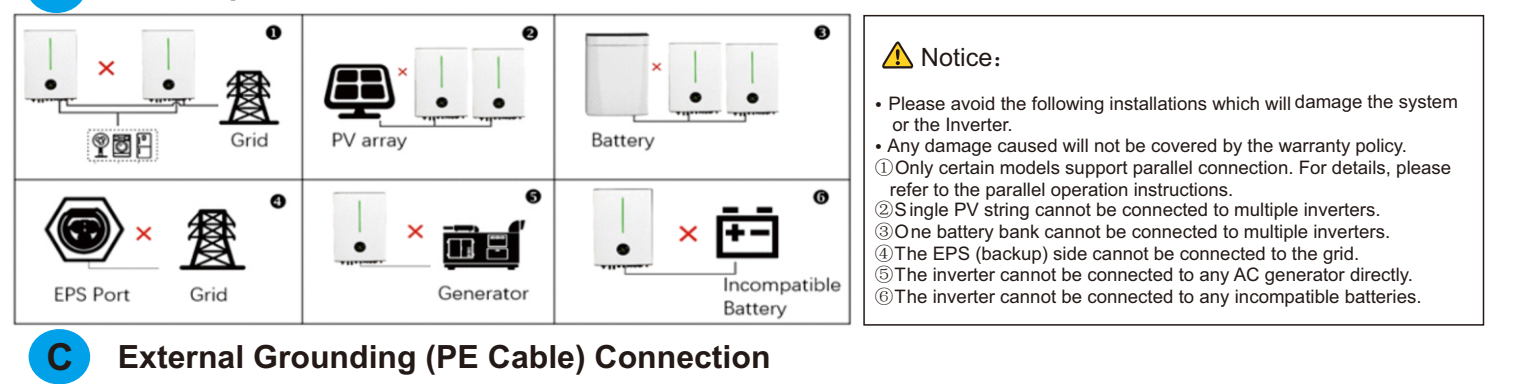

Ð

 $\bigcirc$ 

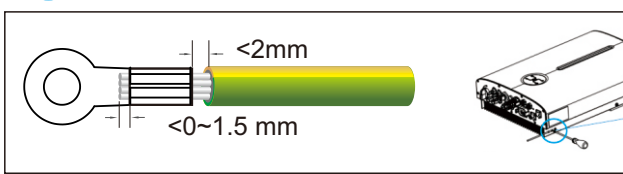

#### A Notice:

Ensure that the PE cable is securely connected.
Otherwise, electric shocks may occur.
Do not connect the neutral wire to the enclosure as a PE cable.
Otherwise, electric shocks may occur.

VI

## **PV Cable Connection**

Step 1 Remove an appropriate length of the insulation layer from the PV Strings power cables.

- Step 2 Connect the red wire to the positive metal terminal, and the black to the negative and crimp them using a crimping tool.
- Step 3 Insert the crimped positive and negative power cables into the corresponding connectors until a "click" sound is heard.
- Step 4 Tighten the locking nuts on the positive and negative connectors.
- Step 5 Measure the voltage of every route Strings using a multimeter. Ensure that the polarities of the DC input power cables are correct.
- Step 6 Insert the positive and negative connectors into their corresponding terminals of the inverter until a click sound is heard.

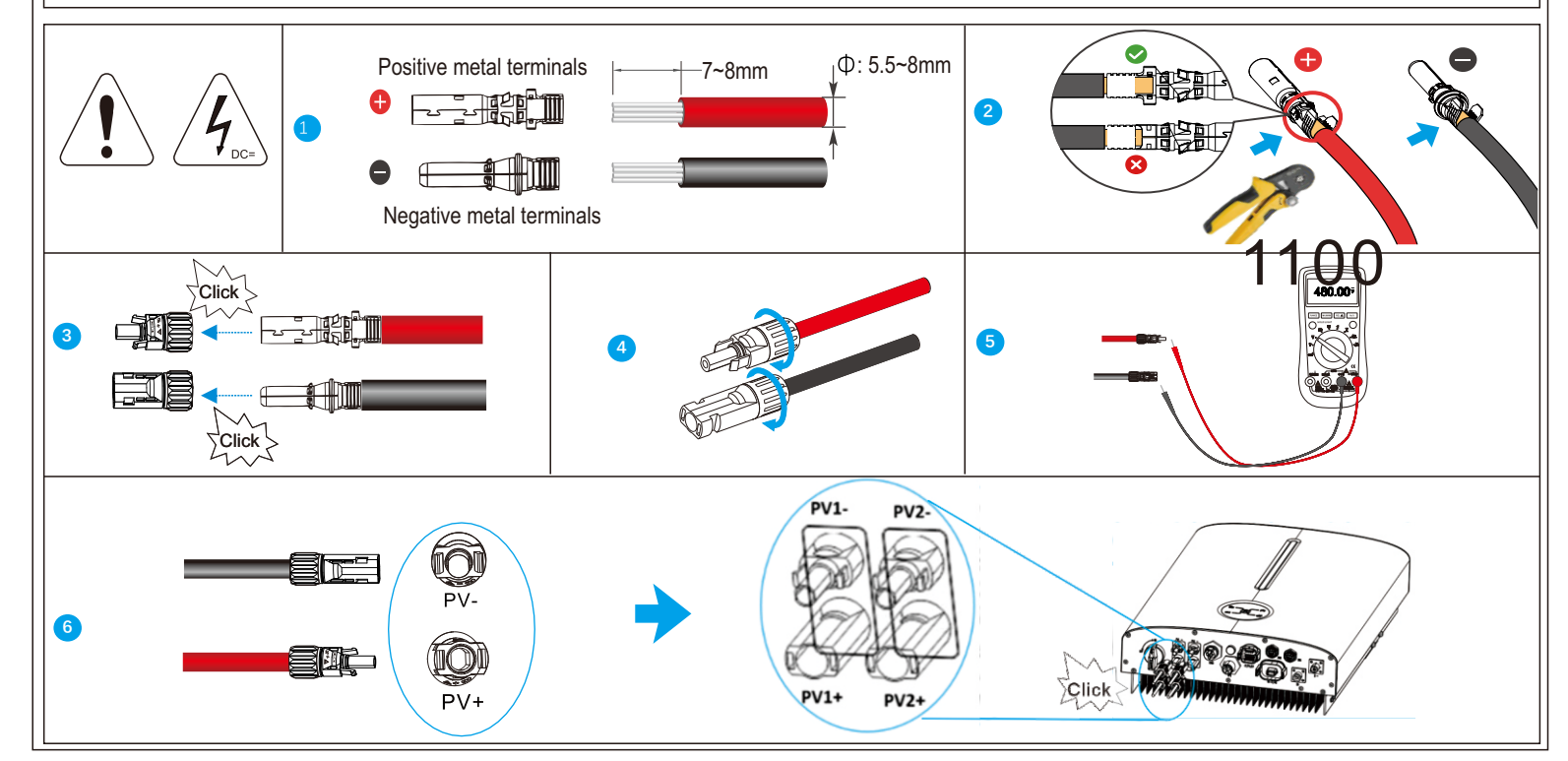

## **AC GRID Connection**

- Step 1 Take out the AC terminal from the package box and uninstall it as below chart.
- Step 2 Put the AC cables through the terminal cap, threaded sleeve in sequence.

VII

VIII

Х

- Step 3 Remove the cable jackets and strip the wire insulation then insert cables into connection terminals according to polarities indicates on it and tighten the screws.
- Step 4 Push threaded sleeve onto the connection terminal until both are locked tightly. Then screw up the terminal cap.

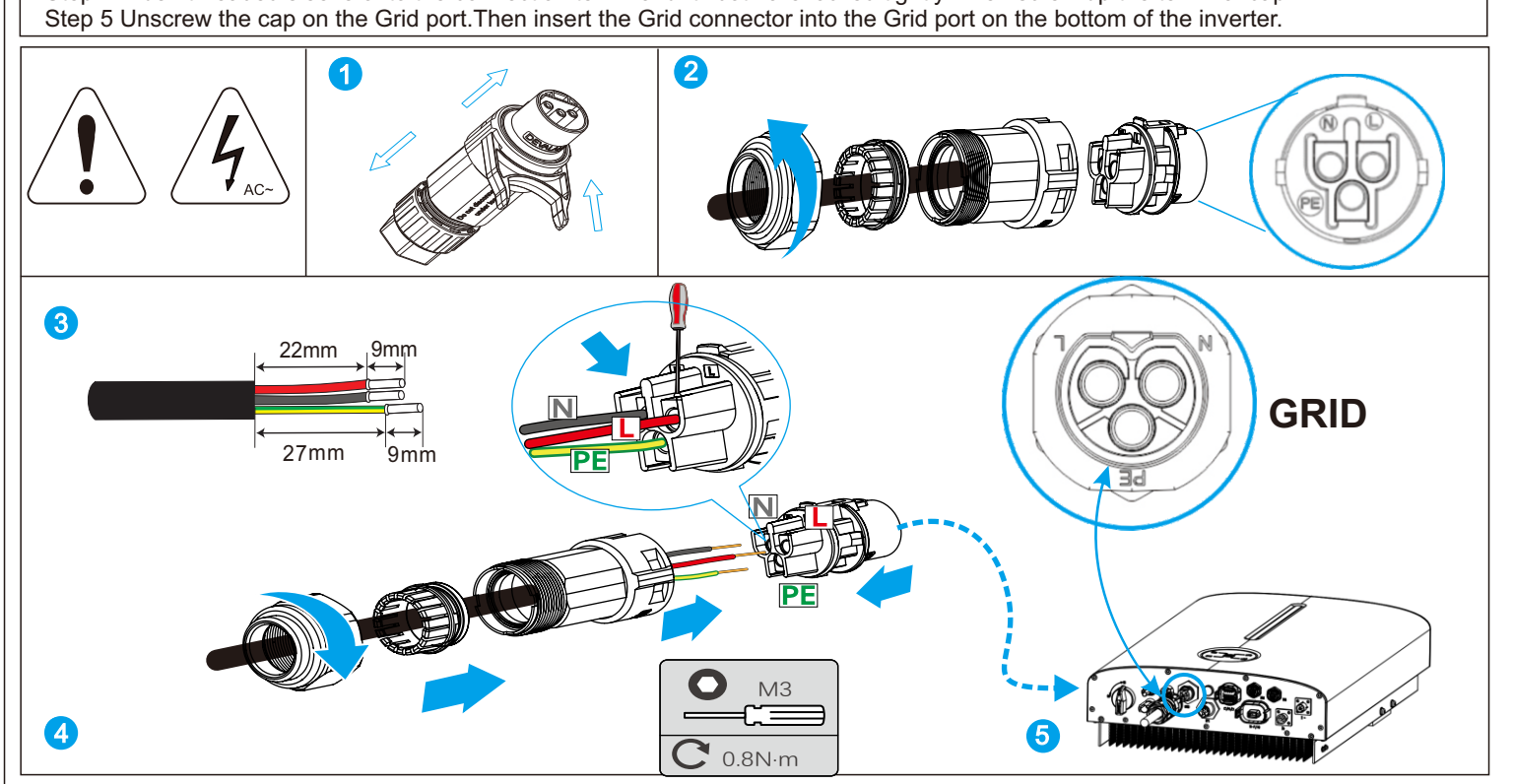

## **Emergency Load Connection (Backup)**

Step 1 Take out the EPS terminal from the package box and unscrew it as below chart.

- Step 2 Thread the AC cable of appropriate length through the terminal cap, the sealing ring and the housing.
- Step 3 Remove the cable jackets and strip the wire insulation then insert cables into connection terminals according to polarities indicates on it and tighten the screws.
- Step 4 Push threaded sleeve onto the connection terminal until both are locked tightly. Then screw up the terminal cap. Step 5 Insert the EPS connector into the EPS port on the bottom of the inverter. Connect the other ends to the backup loads.

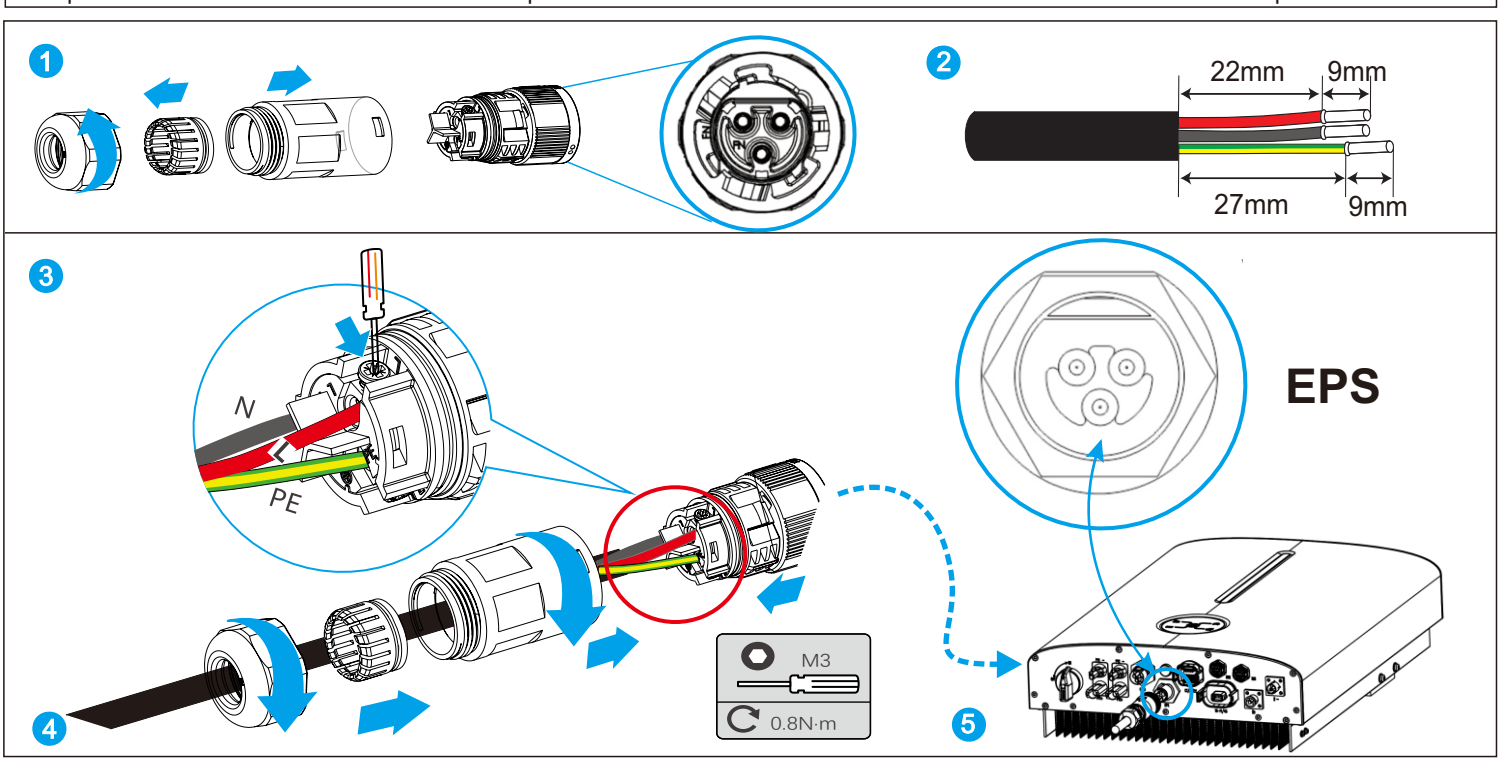

# COM(CT/Meter/NTC) Connection

IX

#### A: CT Connection Public grid side Inverter side CT cable is 5m as default, could be extended to max 100m, 8 and must use communication cable (CAT 5 or CAT 5E). Arrow point to the inverter 11~14m conducto CT+(Black) CT+(Red) 3 CT Cable Pin Define Notice: The color of the wire is not 0000 fixed to a red&black combination, it could also be red&white or blue&white etc. Please pay close attention to the PIN 3 Definition CT+ (Red) CT- (Black) corresponding interfaces when wiring

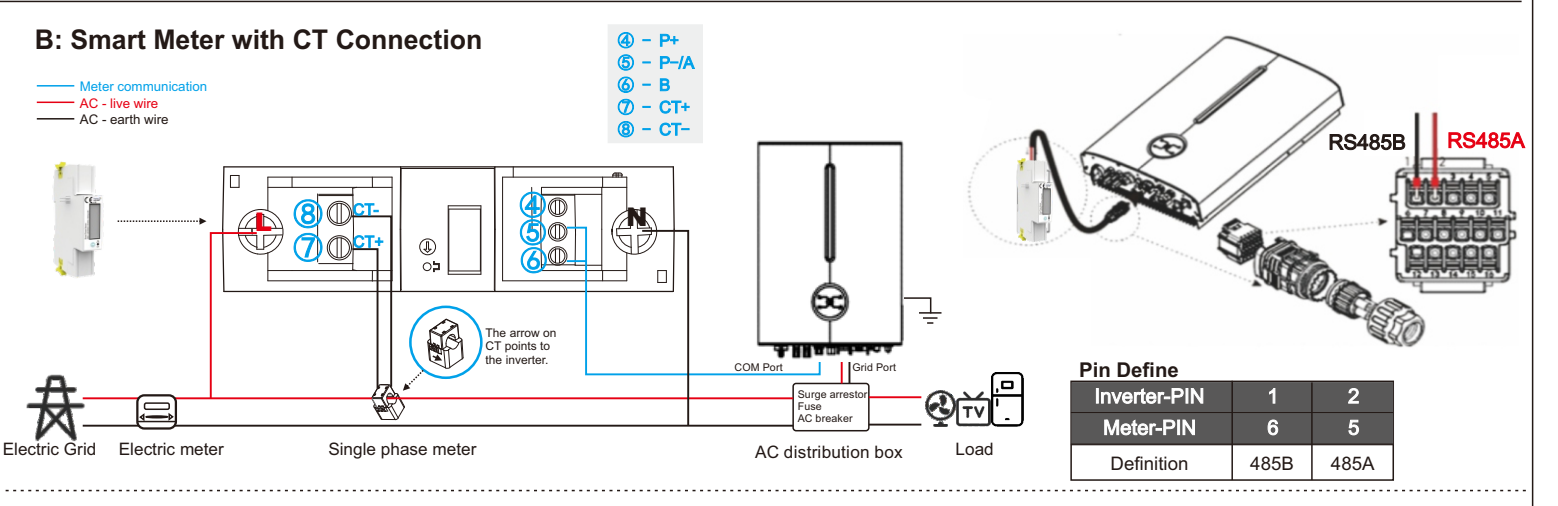

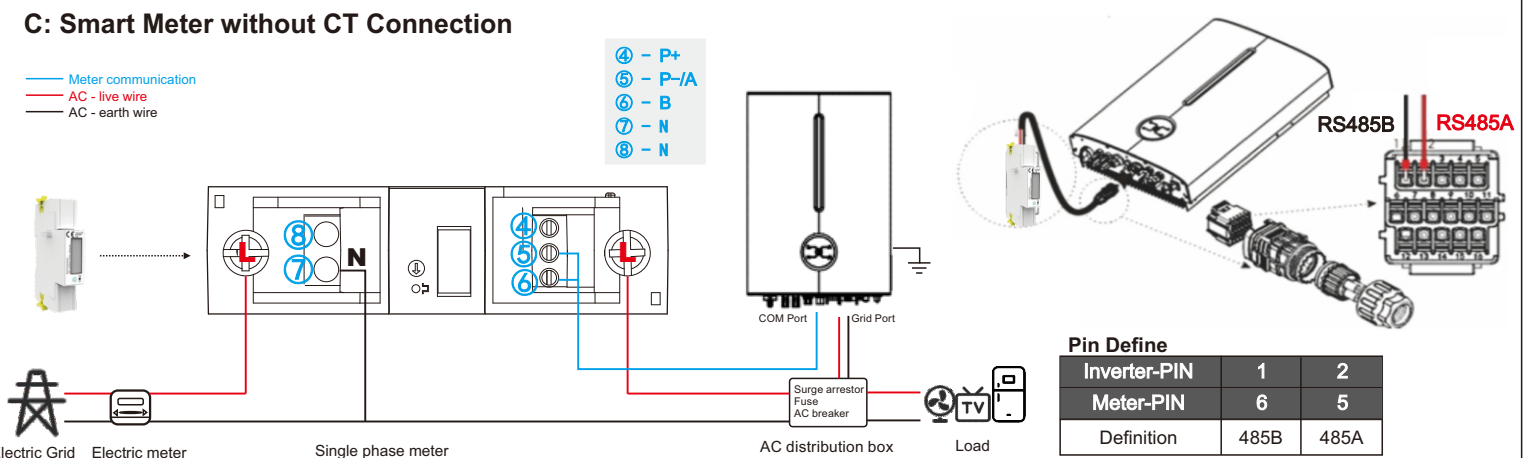

XI

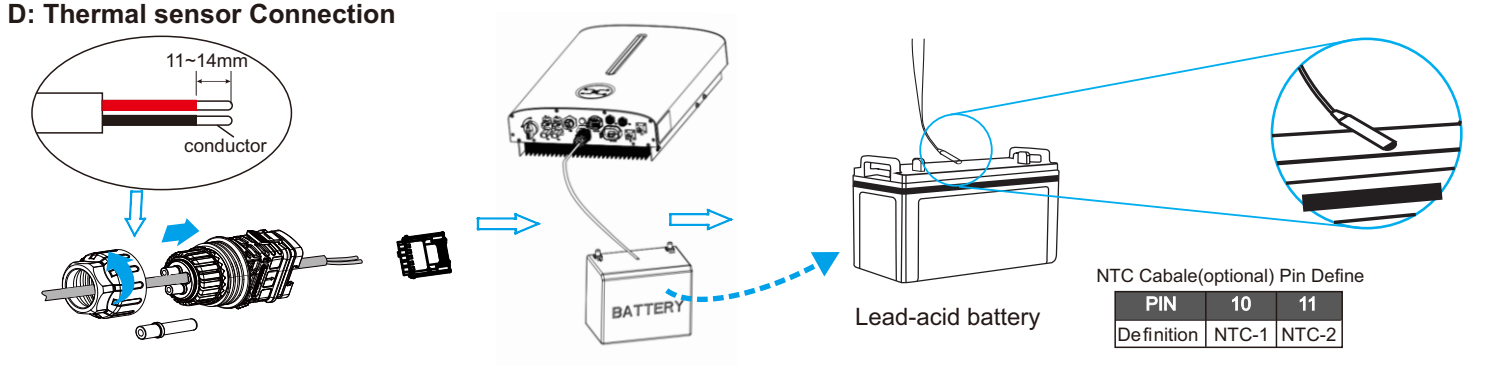

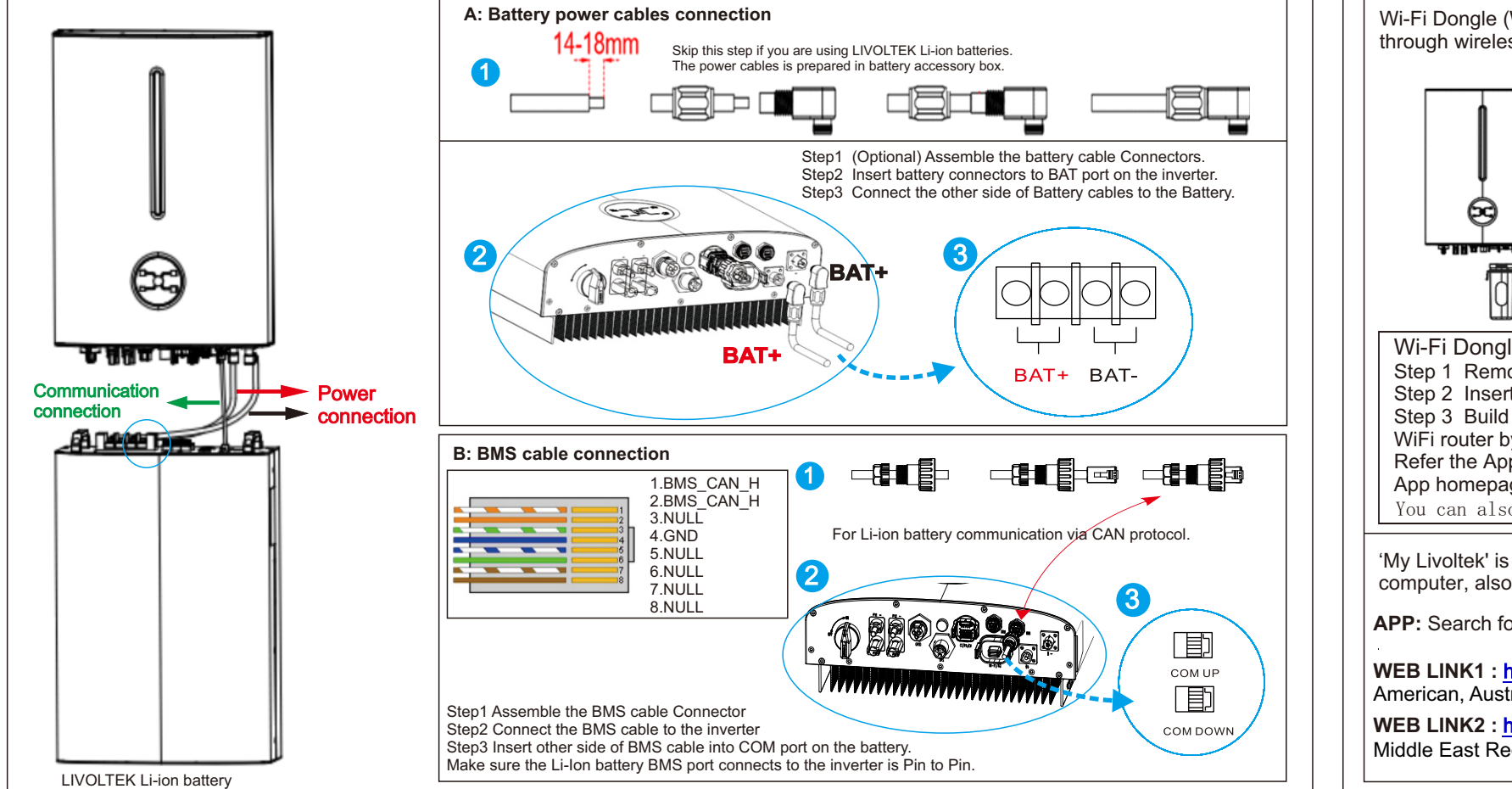

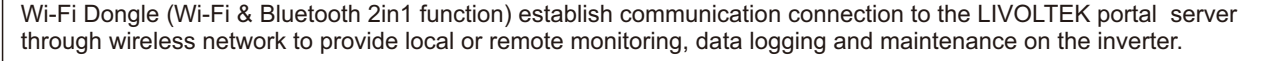

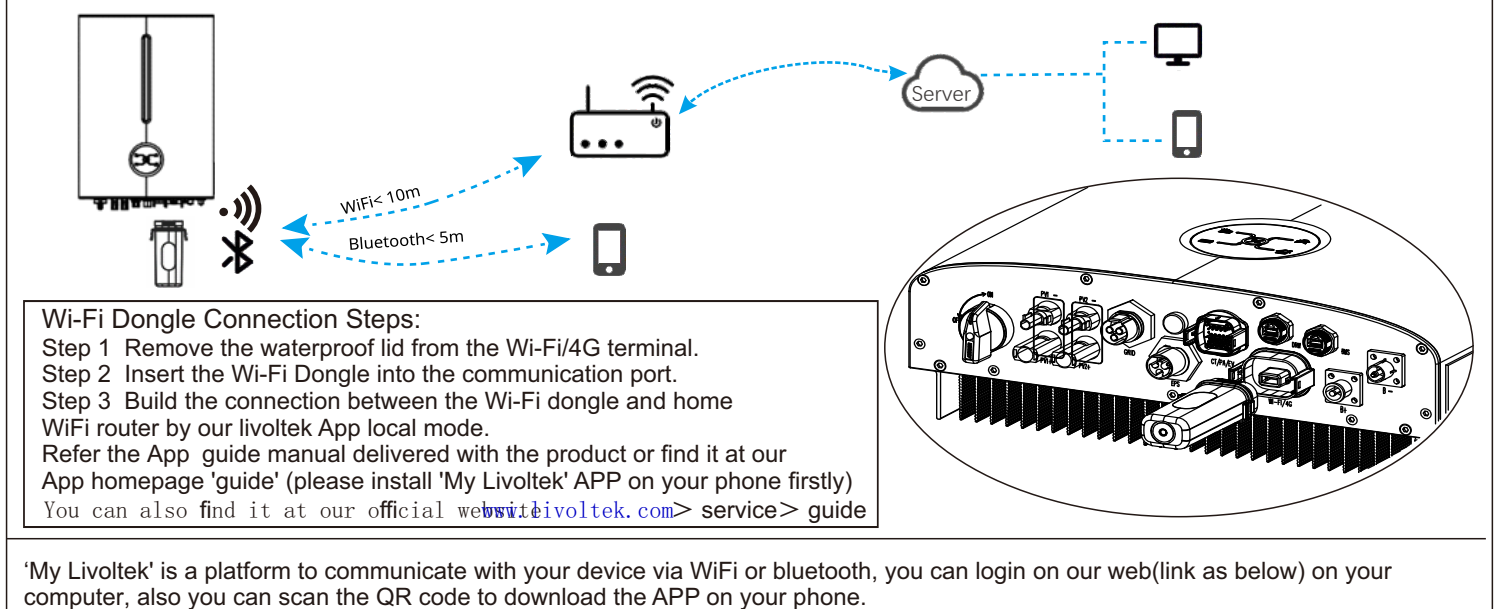

computer, also you can scan the QR code to download the APP on your phone

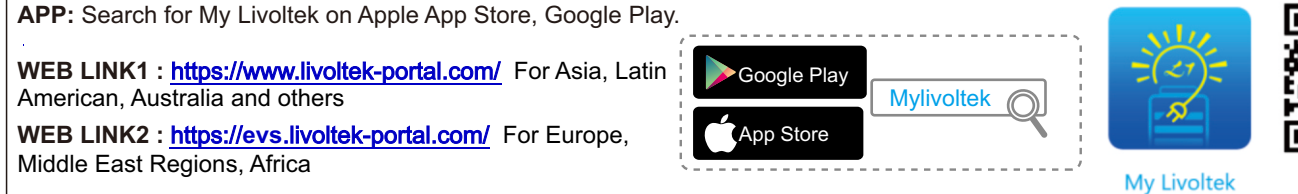

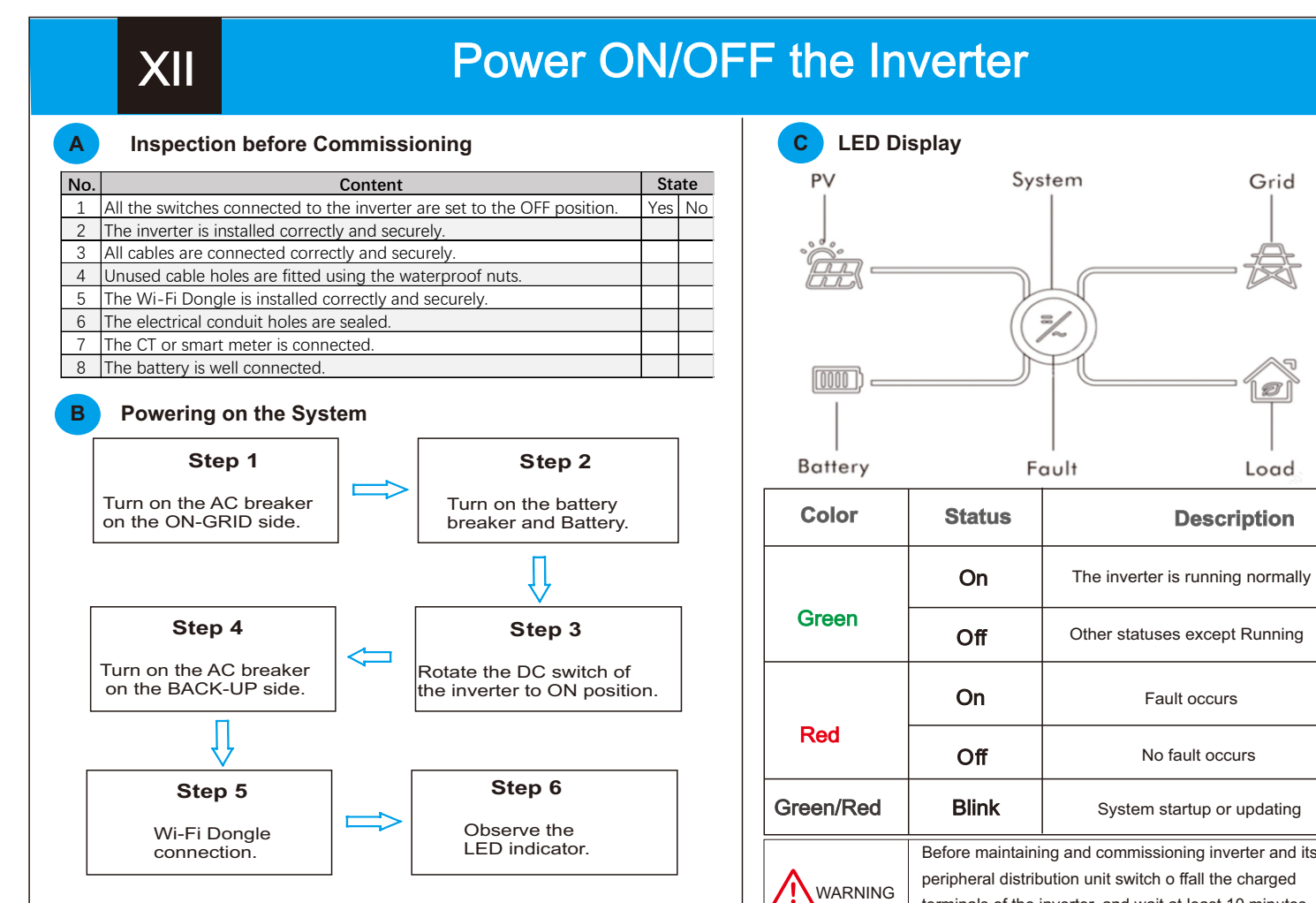

terminals of the inverter, and wait at least 10 minutes

after the inverter is powered off.

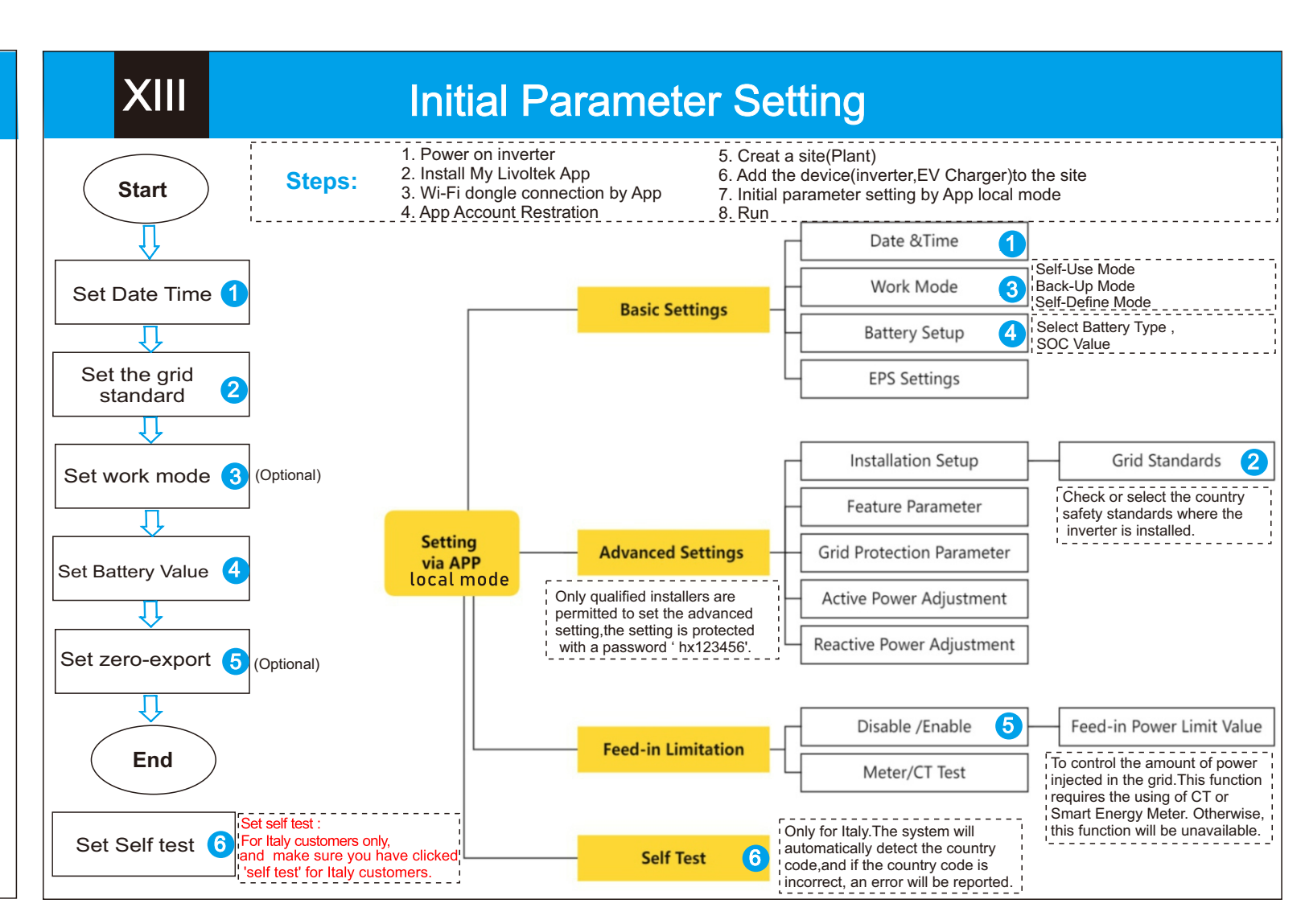

Note: The shutdown steps are opposite to the above order.